## **Site Visit Preparation**

## **CTMS version 2.1**

## **APPLICABLE TO:**

- **Company Admin** ()
- Study Manager
- **CRA**
- Log into the CTMS and click on Studies in the Navigation Links at the left side of the screen.
- Click on the Study Name and 2 navigate to Sites.
- Click on the name of the site to be 3 visited and select Site Visits in the Navigation Links at the left side of the screen.

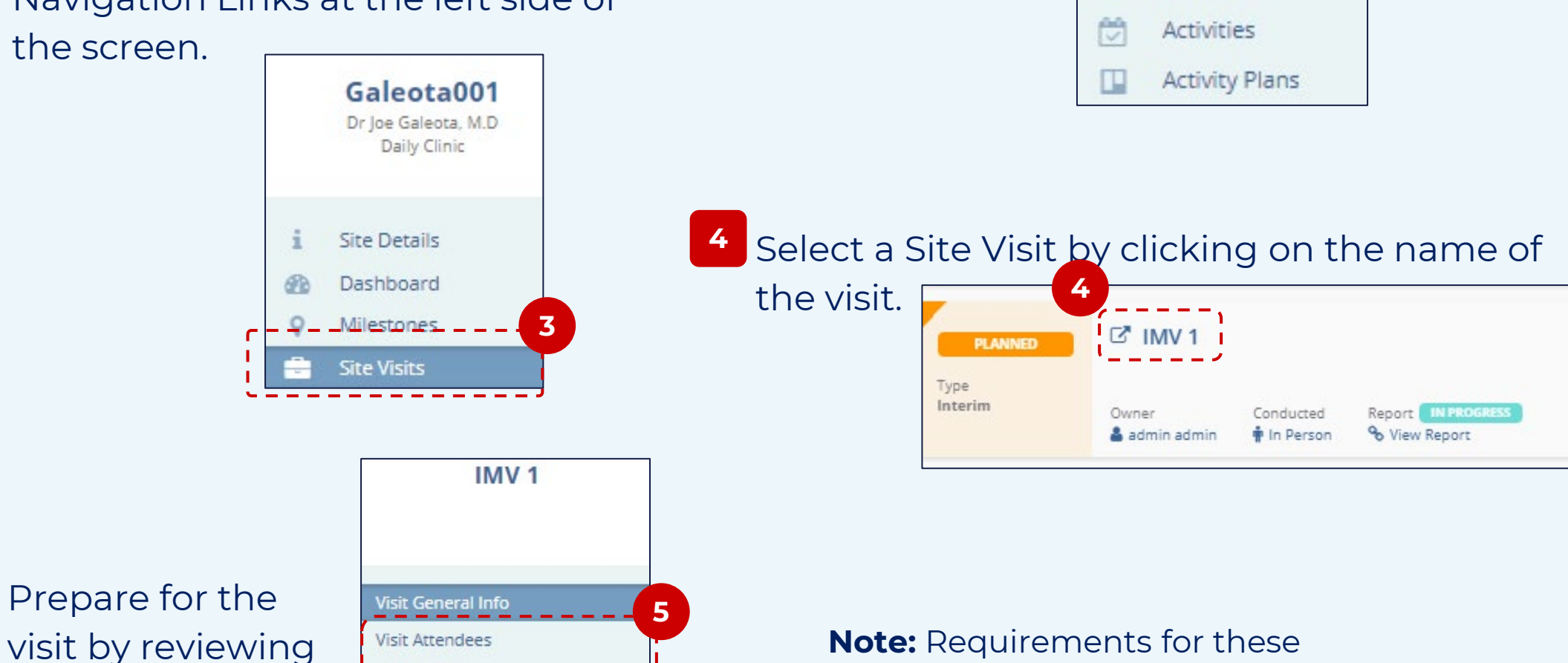

## menus will vary based on internal

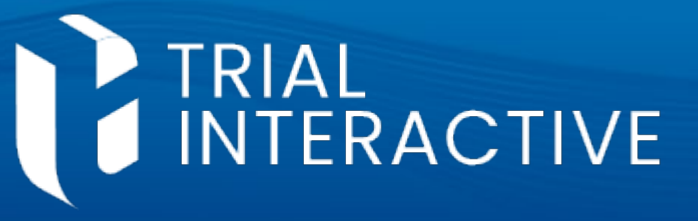

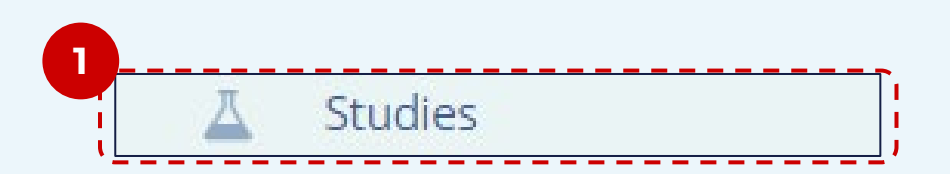

622

숃

南

2

Study Details

Dashboard

Milestones

Countries

Subjects

Contacts

Team

Organizations

Sites

each category listed at the left side of the screen (Attendees, Locations, etc.)

5

Locations. Visit Checklist Activities Subjects Enrollment Summary Visit Report No Info **Confirmation Letter** Generated 30 Jun 2021 Follow-Up Letter

policies and procedures. Please refer to any internal documentation for specifics for your organization.

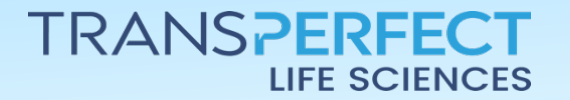

December 2024 Page 1 of 1